## Änderung KFZ-Kennzeichen

Gehen Sie dazu bitte auf:

https://hsk.evopark.de/

und loggen sich oben rechts unter "Einloggen" in Ihrem Kundenkonto ein.

Unter dem Reiter "Identifikationsmedien" finden Sie Ihre gespeicherten Kennzeichen:

| Übe | ersich                    | t Buchungsanfrag          | en Verträge <mark>Iden</mark> t | ifikationsmedien K | undenkonto Trans | aktionen |                       |                   | Weitere Karte ar |
|-----|---------------------------|---------------------------|---------------------------------|--------------------|------------------|----------|-----------------------|-------------------|------------------|
| I   | lden                      | tifikationsmedien         |                                 |                    |                  |          |                       |                   |                  |
|     | Alle 2 Einträge auswählen |                           |                                 |                    | Suchen           |          | Suc                   | Suchen Zurücksetz |                  |
|     |                           | Identifikationst<br>yp 11 | Identifikations<br>nummer       | Auftragsnumm<br>er | Beginn           | Ende     | Produkt               | Status ↑↓         | Aktionen         |
|     |                           | QR-Code                   | WIAB123                         | 0000123            | 01.01.2023       |          | Mitarbeiterpark<br>en | Aktiviert         |                  |
|     |                           | Kennzeichen               | WIAB123                         | 0000123            | 01.01.2023       |          | Mitarbeiterpark<br>en | Aktiviert         | C .              |

Klicken Sie unter "Aktionen" auf den Bearbeitungsstift,

dann öffnet sich folgendes Feld:

| lent | ifikationsmedium           |  |
|------|----------------------------|--|
|      |                            |  |
|      |                            |  |
|      | Wählen Sie Vertragsbuchung |  |
|      | 0000123                    |  |
|      | Medientyp *                |  |
|      | Auto                       |  |
| ſ    | KFZ - Kennzeichen.         |  |
|      | WIAB123, WIXY567, MZXY123  |  |
|      | Carithan                   |  |
|      | Speichern                  |  |

Unter KFZ – Kennzeichen können Sie nun Änderungen vornehmen und Kennzeichen hinzufügen (**mit Komma getrennt: WIAB123, WIXY567, MZXY123**).

Klicken Sie anschließend auf "Speichern".

Es können bis zu 3 Kennzeichen angegeben werden.